# 2022 年宁波高校会展创意大赛 报名和提交作品指南

温馨提示:建议使用 Google 浏览器报名。

### 步骤一: 注册信息

1.登入竞赛官网网址: http://nbhz.moocollege.com/, 点击报名参赛,如下 图 1 所示

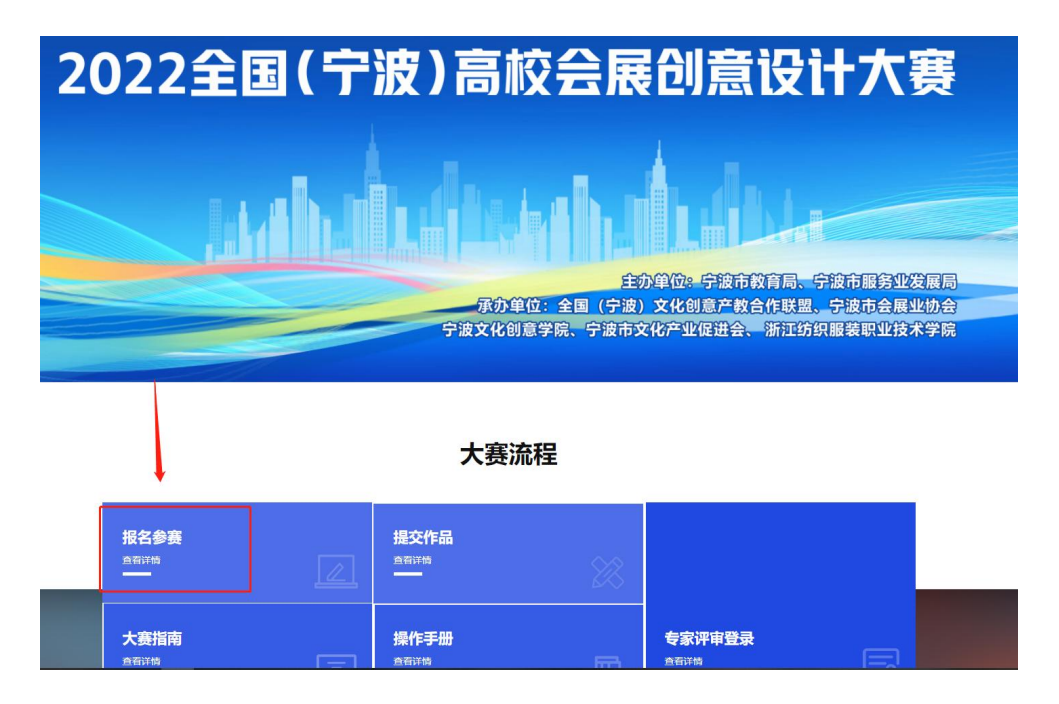

图1报名参赛

2、新用户先立即注册账号,选择个人注册,填写相关信息,完成注册。

如下图 2 和图 3。注:已注册过账号的,直接选择账户登陆或者短信登陆,如下图 4,如果忘记密码可以短信验证码直接登入。

| 扫码登录 账户登录 短信登录                                                                                   |
|--------------------------------------------------------------------------------------------------|
| ■<br>●<br>■<br>■<br>●<br>●<br>●<br>●<br>●<br>●<br>●<br>●<br>●<br>●<br>●<br>●<br>●<br>●<br>●<br>● |

图 2 立即注册

# **祚** 摩课云

| 中国 +86 ~ 请输入手机号 / 邮箱 |                |
|----------------------|----------------|
| 青輸入密码                | 扫码登录 账户登录 短信登录 |
| a编入图形验证码 1825        | 请输入手机号或邮箱      |
| <b>艾取验证码</b>         | 请输入密码          |
| 青榆入真实姓名              | 登录             |
| 我已认真阅读并接受《免责声明》      | 立即注册 找回密码      |
| 提交                   |                |

图 3 个人注册

图4登录

# 步骤二: 报名

注: 报名操作只由 (队长) 操作完成; 团队成员和指导老师企业导师无需报名和 注册 , 只需要登入完善个人信息, 在个人中心, 带\*必填写。

1、 队长需要填写的信息如下图 5。

① 赛项: 报名参赛的类别。

② 队伍名:团队名字(自定义,字数最好别太长)。

③ 队长:(登陆报名的人系统自动默认为队长)。

④ 指导老师: 输入指导老师信息, 手机号和姓名要对应, 请按照真实填写。

⑤ 团队成员:输入团队成员信息,手机号和姓名要对应,请按照真实填写,填写 完毕之后点击提交。

| 队伍名   |          |    |
|-------|----------|----|
| 请输入   |          |    |
| 队长 🛿  | * 手机号/邮箱 |    |
| Б     | 1        |    |
| 指导老师: | 手机号/邮箱:  |    |
| 请输入   | 请输入      | ]1 |
| 0     | 添加指导老师   |    |
| 团队成员: | 手机号/邮箱:  |    |
| 请输入   | 请输入      | 1  |

图 5 队长填写参赛报名团队信息

⑥填写好的所有参赛成员信息后手机号已自动注册,指导老师/团队成员无需再去注 册账号。指导老师/队长/所有参赛成员初始登录密码统一为手机号后六位。登录账 户→在个人中心→个人信息,点击修改下拉框 (如图 6 所示),带\*必填,最后保 存。

| 个人信息                                                           | 请完善个人信息                                                                                                    | 修改       |
|----------------------------------------------------------------|----------------------------------------------------------------------------------------------------|----------|
|                                                                |                                                                                                    |          |
|                                                                |                                                                                                    |          |
|                                                                |                                                                                                    |          |
|                                                                | 180x180像素以上                                                                                                    |          |
| * 真实                                                           | 姓名 柚子酱                                                                                                    |          |
| *                                                              | 性别 💿 男 🔾 女                                                                                                    |          |
| * 出生                                                           | 年月 🛅 请选择出生年月                                                                                                    |          |
| *                                                              | 年龄 请输入年龄                                                                                                    |          |
| *                                                              | 国籍 请输入国籍                                                                                                    |          |
| * 选择                                                           | ·身份 <b>○</b> 学生 ○ 老师 ○ 其他(社会人士、中                                                                                                    | P职、K12等) |
|                                                                |                                                                                                    |          |
| 个性                                                             | <b>签名</b> 这位同学很懂,什么都没留下的说                                                                                                    |          |
| 个性身份证(护)                                                       | <ul> <li>盆名 这位同学很端,什么都没留下的说</li> <li>篇编入身份证号/护照号</li> </ul>                                                                                    |          |
| 个性<br>身份证(护)<br>*                                              | 签名     这位同学很懂,什么都没留下的说       開時     请输入身份证号/护照号       学校     浙江工商大学                                                                            |          |
| 个性<br>身份证(护)<br>*<br>*                                         | 签名     这位同学很媚,什么都没留下的说       照)号     请输入身份证号/护照号       学校     浙江工商大学       院系     请选择                                                          |          |
| 个性<br>身份证(护;<br>*<br>*                                         | <ul> <li>签名 这位同学很端,什么都没留下的说</li> <li>2.</li></ul>                                                                                              |          |
| 个性<br>身份证(护)<br>*<br>*<br>*                                    | 签名     这位同学很强,什么都没留下的说       副号     请输入身份证号/护照号       学校     浙江工商大学       院系     请选择       专业     请选择        请选择                               |          |
| 个性<br>身份证(护)<br>*<br>*<br>*<br>*                               | 签名     这位同学很姗,什么都没留下的说       開号     请输入身份证号/护照号       学校     浙江工商大学       院系     请选择       专业     请选择       学历     请选择学历       谱输入学号     请输入学号 |          |
| 个性<br>身份证(护)<br>*<br>*<br>*<br>*<br>*<br>*<br>*                | 签名     这位同学很懂,什么都设留下的说       第3日     请输入身份证号/护照号       学校     浙江工商大学       第該     请选择       专业     请选择       学历     请选择学历       学号     请输入邮箱   |          |
| 个性<br>身份证(护)<br>*<br>*<br>*<br>*<br>*<br>*<br>*<br>*<br>*<br>* | 盗公同学很强,什么都没留下的说       潮汕入身份证号/护照号       潮汕工商大学       游达择       请选择       请选择学历       请输入邮箱       请流禄入学年份                                       |          |

9 ★ B ¥ 1 0

图 6 完善个人信息

⑦返回官网页面,点击图7大赛指南→图8大赛资料,下载参赛报名表。

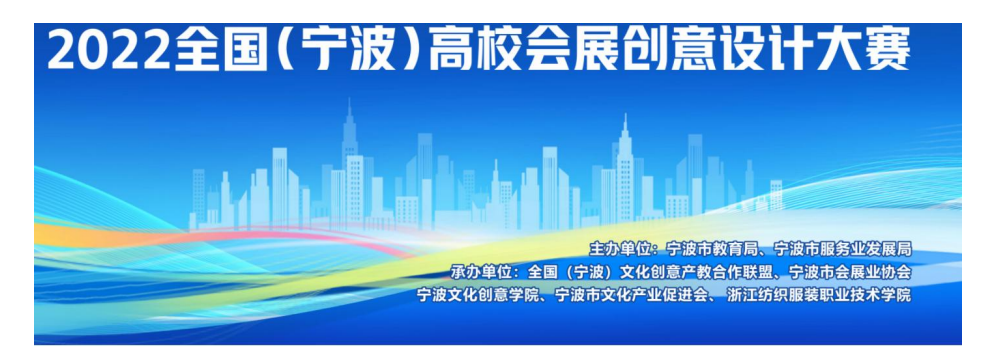

大赛流程

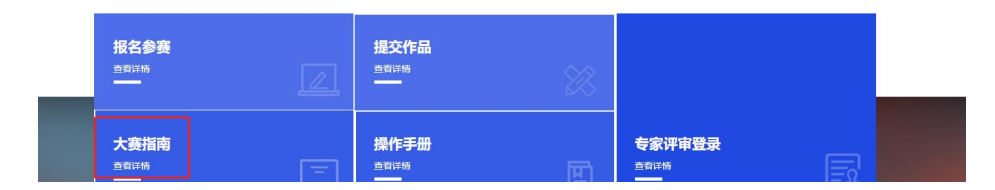

图 7 大赛指南

#### 大赛资料

Ⅰ 附件1: 2022全国(宁波)高校会展创意设计大赛实施细则.docx

Ⅰ 附件2命题1----中东欧博览会.docx

Ⅰ 附件2命题2---中国(宁波)国际家电博览会.docx

Ⅰ 附件2命题3---东锐展览视觉形象设计.docx

Ⅰ 附件3---宁波市会展业发展情况简介.doc

Ⅰ 附件4—6全国(宁波)高校会展创意设计大赛.docx

☑ 2022全国(宁波)高校会展创意设计大赛参赛报名表.doc

#### 图 8 大赛资料

2、队长填写完报名信息后,报名未完成、报名表未提交,会看到如下图9信息。

队长先在大赛指南→大赛资料下载报名表,盖章/签字后,点击图9的下一步跳 转到提交报名表,具体操作如下图10。

提交盖章报名表后显示"报名未完成-报名表审核中"等待秘书处审核,如图11。 秘书处审核通过后,"报名成功"如图12。

|            | ○<br>完善信息                                                                                                    | <br>报名                                                          | ④<br>下载认证表              | <b>⑤</b><br>上传 |
|------------|----------------------------------------------------------------------------------------------------|-----------------------------------------------------------------|-------------------------|----------------|
|            | 团队       慶宗         报名末完成報名表末提文          试报名          ● 杭州师范大学       1/7                                                                                                    | 选择查项                                                            | ~                       |                |
|            | 逐回首页<br>图 9 打<br>注1: 请根据竞赛通知参<br>加材料,不用提交<br>注2: 本页面提交的是报                                                                                                    | 上─步<br>下─步<br>夏名未完成、报名君<br>赛, 部分竞赛无须上传报名附<br>名附加材料, 参赛作品请在作     | <sub>安全選曲</sub><br>長未提交 |                |
|            | 品提交处上传<br>注3:团队如果有修改,<br>赛项 ① A组会/                                                                                                    | 清重新下载表单并盖章上传                                                    | ~                       |                |
|            | 团队 ② 印<br>附件<br>3                                                                                                    | 将文件拖到此处,或点击上传<br>支持扩展名:.pdf.jpg.png.gif.docx                    |                         |                |
|            | <ul> <li>e479</li> <li>④</li> </ul>                                                                                                    | ce1cc15f89dcca4af2077b2d16b.jpg<br><sup>提文</sup><br>图 10 上传提交报名 | <br>◎<br>【表             |                |
| ⊘<br>登录/注册 | <br>売善信思                                                                                                    | ○<br>报名                                                         | ④<br>下载认证               | 表              |
|            | <ul> <li>● 換案</li> <li>● 換案</li> <li>● 換案</li> <li>● 機案</li> <li>● 機器</li> <li>● 機器</li> <li>● 機器</li> <li>● 機器</li> <li>● 機器</li> <li>● 機器</li> <li>● 機器</li> <li>● 機器</li> <li>● 機器</li> <li>● 機器</li> </ul> | 送择赛0页<br>1/7                                                    |                         |                |
|            |                                                                                                    | 返回前页 上一步 下一步                                                    | · 提交作品 安全退出             |                |

图 11 报名表审核中

| ⊘→→→→→→→→→→→→→→→→→→→→→→→→→→→→→→→→→→→→ | ⊘           | ✓<br>报名 | ④<br>下载认证表 | ( |
|---------------------------------------|-------------|---------|------------|---|
|                                       | 团队 ② 搜索     | 选择赛项    | ~          |   |
|                                       | 服名成功<br>试报名 |         |            |   |

图 12 报名成功

# 步骤三:提交作品

报名成功后,登录竞赛官网网址: http://nbhz.moocollege.com/,如下图 13 所示

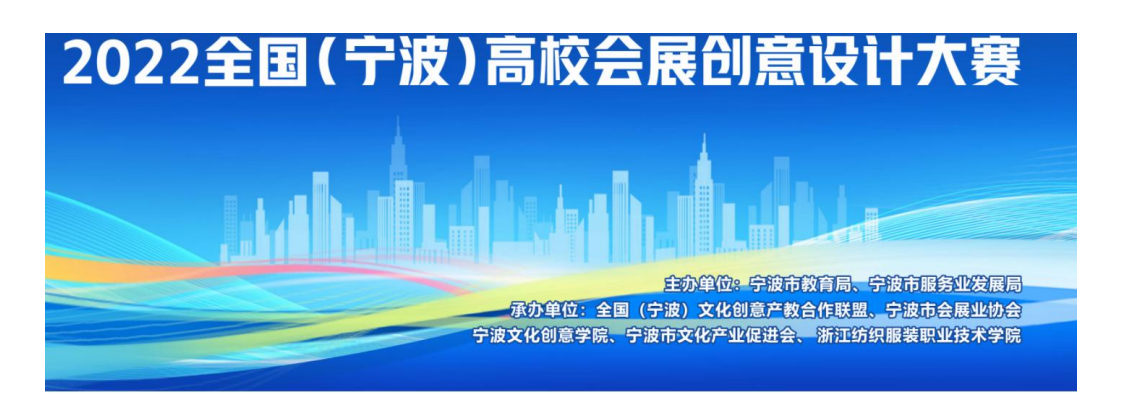

#### 大赛流程

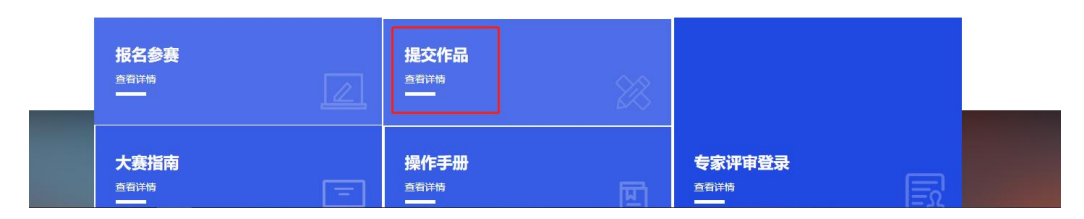

图 13 提交作品页面

# 1.点击提交作品 (如下图 14)

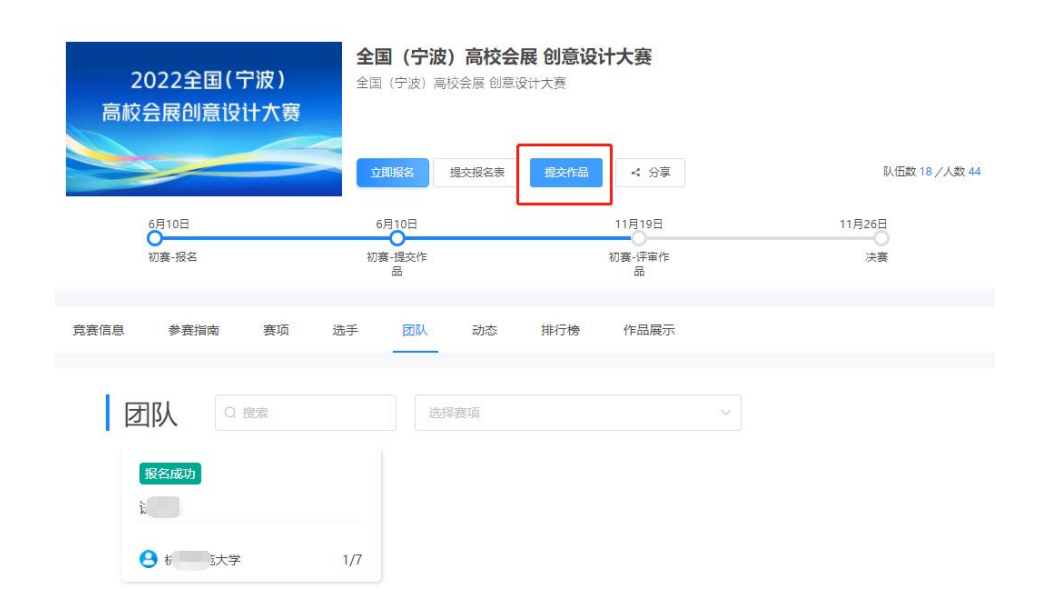

## 图 14 提交作品

2.选择参加的赛项→团队/个人→提交 (如下图 15)。

| 选择赛项/  | 个人(团队)    | ×       |
|--------|-----------|---------|
| 赛项     | ①的组会展空间设计 | $\odot$ |
| 个人(团队) | 2 町 设计    |         |
|        | 3 提文      |         |

#### 图 15 选择赛项和团队

3.按照下图步骤填写作品名称,选择参加的赛项,填写作品介绍,选择赛道与命题,比赛要求添加相对应的作品(如下图 16),根据参赛的要求填写信息,带\*的必填,最后右上角提交作品。

| 作品提交须知:                                                                              |                            |                                |                              |              |
|--------------------------------------------------------------------------------------|----------------------------|--------------------------------|------------------------------|--------------|
| VI设计、传媒设计作品,要求提交会展视觉形象基本要素设计<br>名称、类型、应用领域、传播媒体等内容,文件保存为PDF格<br>现作者单位和姓名等信息,否则取消资格!) | 十、应用部分设计、新媒<br>式后,和源文件格式一起 | 体应用设计等相对完整的设<br>强压缩打包命名为"XXX会展 | 计电子图稿,并在方案中标<br>传媒"提交。(注意作品吗 | 示明作品<br>中不得出 |
|                                                                                      |                            |                                |                              |              |
| * 作品名称:<br>英文名称:                                                                     |                            |                                |                              |              |
| *襄题: 请选择 >                                                                           |                            |                                |                              |              |
|                                                                                      |                            |                                |                              |              |
| "作品分组"(1000字以内)<br>请输入内容                                                             |                            |                                |                              | li           |
| * 裏道与命題<br>请选择                                                                       |                            |                                |                              |              |
| 上传附件:                                                                                |                            |                                |                              |              |
| * 【必选】作品文件<br>将文件拖到此处,或点击上传<br>pd(文档                                                 |                            |                                |                              |              |
| *【必选】源文件                                                                             |                            |                                |                              |              |
| 译)<br>将文件拖到此处,或点击上传<br>zip                                                           |                            |                                |                              |              |
|                                                                                      |                            |                                |                              |              |

图 16 提交作品页面

4. 作品提交后, 点击作品展示, 查看提交的作品, 查看视频是否能正常播放。

若无法播放,请用转码器转成编码为 H264 的视频重新上传。

| 2022全国(宁波)<br>高校会展创意设计大赛              | 全国 (宁波) 高校会展 创意<br>全国 (宁波) 高校会展 创意设计大赛 | 设计大赛                  |               |
|---------------------------------------|----------------------------------------|-----------------------|---------------|
|                                       | 立即报名 提交报名表 提交作                         | 品 ≺ 分享                | 队伍数 18 /人数 44 |
| 6月10日<br>〇<br>初赛-报名                   | 6月10日<br>初赛-提交作<br>品                   | 11月19日<br>初赛 评审作<br>品 | 11月26日<br>決赛  |
| <b>竟赛信息 参赛指南 赛项 送</b>                 | 手 团队 动态 排行榜                            | 作品展示                  |               |
| 作品展示                                  | K8、作品名 📁                               | ~ 全部 ~                | 全部 评分 热度 最新   |
| 初度<br>2022全国(宁波)<br>高校会展创意设计大赛        |                                        |                       |               |
| 试报名                                   | <u>د</u>                               |                       |               |
| · · · · · · · · · · · · · · · · · · · |                                        |                       |               |

图 17 作品展示

5.在提交作品时间范围内,可以点 3 个点出现编辑和删除的字样,可以对该作品进行重新编辑/删除调整,具体操作如下图 18。(请谨慎删除)

| 2022<br>高校会展     | 全国(宁波<br>创意设计大 | )             | <b>全国(宁波</b><br>:国(宁波)福 | <b>改) 高校会</b> 月<br> | <b>展 创意设</b> | 计大赛                   |      |              |            |
|------------------|----------------|---------------|-------------------------|---------------------|--------------|-----------------------|------|--------------|------------|
|                  |                |               | 立即报名                    | 提交报名表               | 提交作品         | < 分享                  |      | 队伍数          | 18 / 人数 44 |
| 6月10년<br>初赛-把    | 3              |               | 6月10日<br>初赛-提交作<br>品    |                     | _            | 11月19日<br>初赛·评审作<br>品 |      | 11月26日<br>决赛 |            |
| 竞赛信息 参           | 赛指南 赛          | 项 选手          | 团队                      | 动态                  | 排行榜          | 作品展示                  |      |              |            |
| 作品               | 展示             |               | 作品名                     | 全部                  |              | ~                     | 全部 ∨ | 全部评分:        | 快度 最新      |
| 高校会              | 2全国(宁<br>展创意设i | 波<br>- 海嶺<br> |                         |                     |              |                       |      |              |            |
|                  |                | ¢             |                         |                     |              |                       |      |              |            |
| <mark>0</mark> f |                | 心心投票          |                         |                     |              |                       |      |              |            |

图 18 作品编辑